## Malwarebytes Purchased Version

If you purchase Malwarebytes (not the free version) so it automatically updates and scans email and browsing in the background, it is not obvious how to schedule the updates. Malwarebytes that is purchased will NOT update automatically unless it is set. To do this:

1. Open Malwarebytes and click on the Settings tab then Updater Settings and be sure that program updates is checked.

2. Click on the Protection tab and then Scheduler bar.

3. Click on the Update tab.

4. Highlight the schedule that appears, if any, at the top of the page and click delete at the bottom of the window. Then set your preference for updates (hourly, daily, etc) and click Add at the bottom.

5. If you want automatic scans, click on the Scan tab and set your preference. You can schedule Quick Scans and run Full ones manually or any other scheduling you prefer.

6. Be sure to click Close at the bottom. Then click on Scheduler again to check that your choices happened. It's always good to failsafe check.

Revised 7/16/2010 JMM